### **Online Exam Fee Payment Instructions**

Semester Exam Fees for April 2016 will be collected through online payments in the college website *www.sdnbvc.com* from **1st april 2016 to 10th april 2016**.

Follow the step by step instructions for fee payment

- 1. Go to website www.sdnbvc.com
- 2.Click on the link <u>CIS</u> in the home page

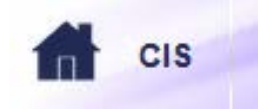

3. You are taken to e-edu govern page. Click on Student link

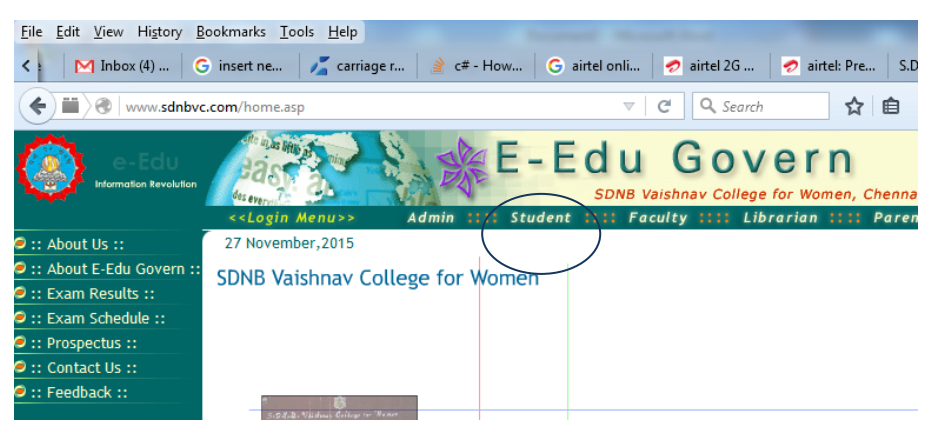

#### 4. Provide Login Id, Password of the student.

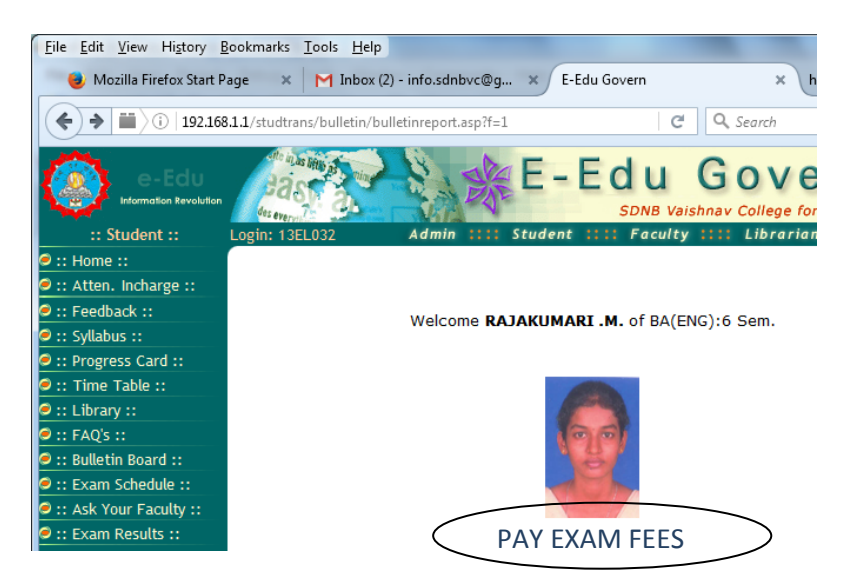

5. After Successul login, Welcome Page appears. Click on PAY EXAM FEES

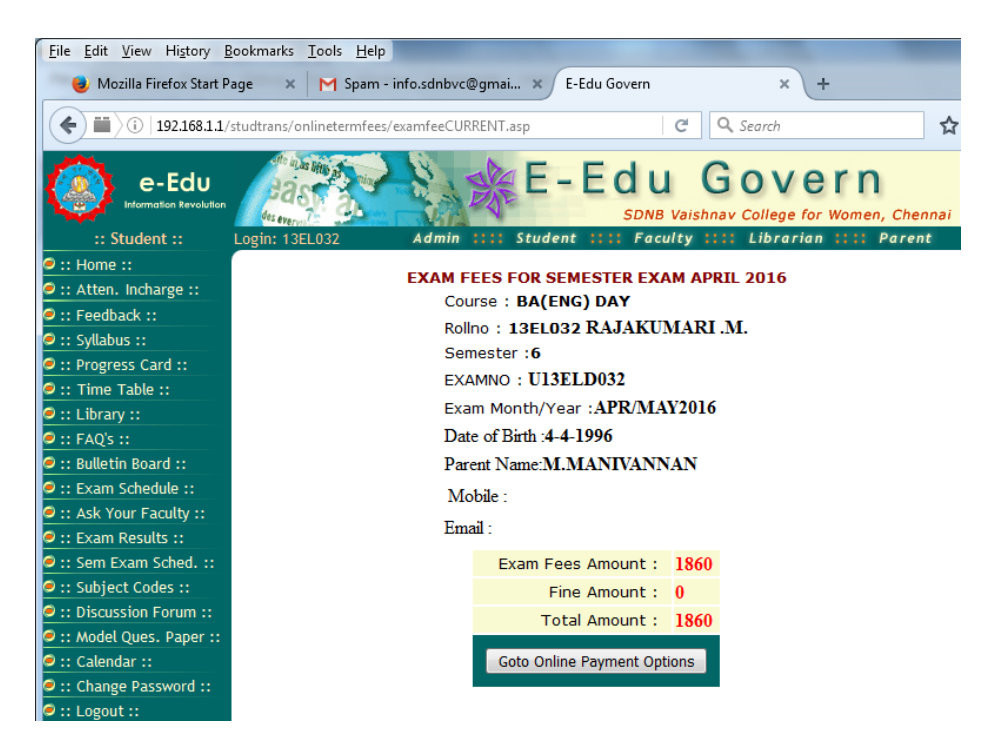

The TOTAL AMOUNT is the ExamFees amount for the student which is to be paid through online.

### 6. Click on the button Goto Payment Gateway Options

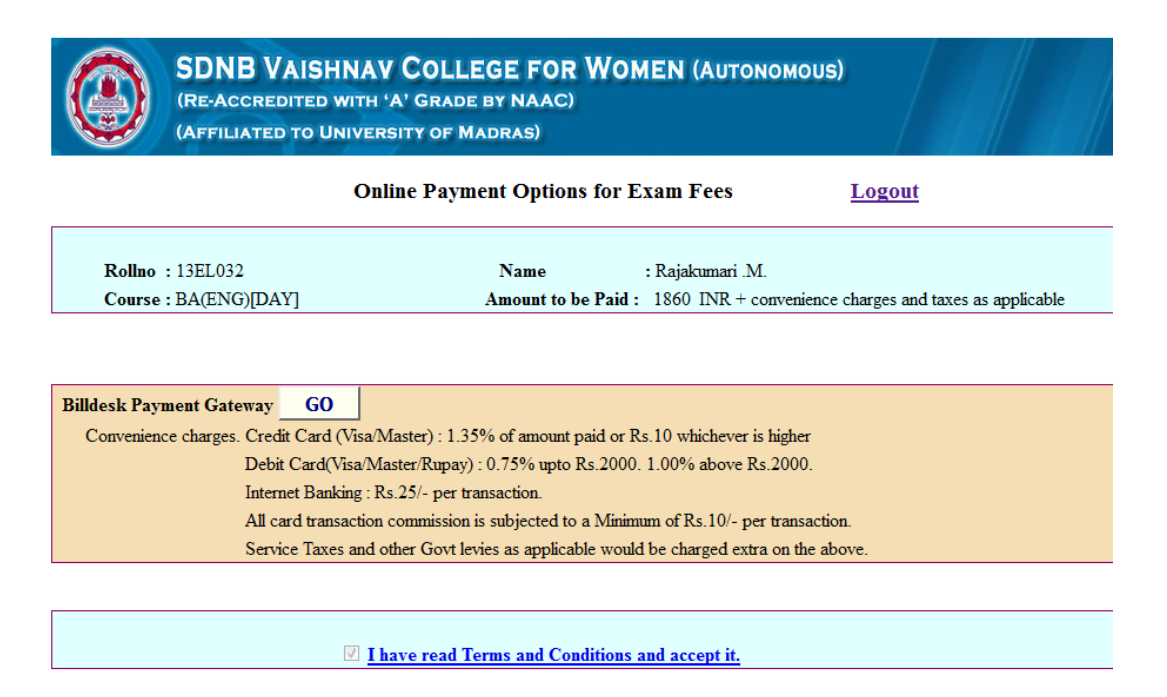

Read this page carefully. Payment can be done using credit card, debit card, Internet Banking options. The convenience charges and taxes whatever applicable will be deducted by the payment gateway service provider against the card/account used for transaction. Click on the **GO BUTTON** to proceed with online payment

# DO NOT PRESS BACK OR REFRESH BUTTON OR CLOSE THE WINDOW AFTER CLICKING GO BUTTON

| E Debit Card       |    | Pay using Debit Card                           | Merchant Name                     |
|--------------------|----|------------------------------------------------|-----------------------------------|
| Debit Card + ATM P | IN | C Pay by ATM-cum-Debit Card (Use your ATM PIN) | SDNB Vaishnav College             |
| Internet Banking   |    | Pay by VISA . (Use your VOV/MSC password)      | Payment Amount: ₹10600.00         |
|                    |    | © Pay by <i>RuPay</i> ≱                        | VISA everywhere<br>you want to be |
|                    |    | Make Payment                                   |                                   |
|                    |    |                                                |                                   |
|                    |    |                                                | Powered by<br>BillDesk            |

If the payment is success you will get the **Thank you** page. You can save that page or print that page for your reference.

| SDNB VAISHNAV COLLEGE FOR WOMEN (AUTONOMOUS)<br>(Re-Accredited with 'A' Grade by NAAC)<br>(Affiliated to University of Madras) |                      |  |  |  |
|----------------------------------------------------------------------------------------------------|----------------------|--|--|--|
| Thank You!!! for the Payment.                                                                                                  |                      |  |  |  |
| Your online payment of Rs 1860 processed successfully.                                                                         |                      |  |  |  |
| Transaction Status                                                                                                    | SUCCESS              |  |  |  |
| Transaction Date                                                                                                    | 1-4-2016 12:27:31 PM |  |  |  |
| SDNBVC Orderno.                                                                                                    | 10388                |  |  |  |
| Transaction Amount                                                                                                    | Rs. 1860             |  |  |  |
| Billdesk TransactionId                                                                                                    | ECIT4140601958       |  |  |  |
| Student Id                                                                                                    | 13EL032              |  |  |  |

If you give cancel or close the window before finishing the transaction (giving password, otp, pin no. etc) you can start again from step1. Do not press back or refresh button while the transaction is in progress.

#### **IMPORTANT NOTE :**

If any error occurs after making successful payment and <u>amount is deducted</u> from your account and Thank you page does not appear. Do not make another transaction. Wait for 48 hours to know the status of the transaction.

Avoid making double payments for the same student.

# Billdesk Payment Gateway Supports the following banks for Visa, Master, Maestro Debit Cards.

Top Banks

- Axis Bank
- HDFC Bank
- ICICI Bank
- State Bank of India Group

## Other Banks

| Allahabad Bank                                      | Karur Vysya Bank                                       |
|-----------------------------------------------------|--------------------------------------------------------|
| Andhra Bank                                         | <ul> <li>Kotak Bank</li> </ul>                         |
| Axis Bank                                           | <ul> <li>Lakshmi Vilas Bank</li> </ul>                 |
| Bank of Baroda                                      | <ul> <li>New India Cooperative Bank</li> </ul>         |
| <ul> <li>Bharatiya Mahila Bank</li> </ul>           | <ul> <li>NKGSB Cooperative Bank Ltd.</li> </ul>        |
| Bank of India                                       | <ul> <li>Oriental Bank of Commerce</li> </ul>          |
| <ul> <li>Bank of Maharshtra</li> </ul>              | <ul> <li>Punjab &amp; Maharshtra Co-op Bank</li> </ul> |
| Barclays Bank Plc                                   | <ul> <li>Punjab National Bank</li> </ul>               |
| <ul> <li>Bharat Co-Operative Bank</li> </ul>        | <ul> <li>Rajasthan State Co-op Bank</li> </ul>         |
| Canara Bank                                         | RBL Bank                                               |
| Catholic Syrian Bank                                | <ul> <li>RBS (The Royal Bank of Scotland)</li> </ul>   |
| Central Bank of India                               | Saraswat Bank                                          |
| City Union Bank                                     | Shamarao Vithal Co-operative Bank                      |
| Corporation Bank                                    | Shivalik Bank                                          |
| Cosmos Bank                                         | South Indian Bank                                      |
| DBS Bank                                            | Standard Chartered Bank                                |
| DCB Bank                                            | <ul> <li>State Bank of India Group</li> </ul>          |
| Dena Bank                                           | Syndicate Bank                                         |
| Deutsche Bank AG                                    | Tamilnadu Mercantile Bank                              |
| Dhanalaxmi Bank                                     | <ul> <li>TJSB Sahakari Bank</li> </ul>                 |
| Federal Bank                                        | UCO Bank                                               |
| FirstRand Bank                                      | Union Bank of India                                    |
| GE Money Financial Services                         | United Bank of India                                   |
| HDFC Bank                                           | <ul> <li>Vijaya Bank</li> </ul>                        |
| HSBC                                                | YES Bank                                               |
| ICICI Bank                                          |                                                        |
| IDBI Bank                                           |                                                        |
| Indian Bank                                         |                                                        |
| Indian Overseas Bank                                |                                                        |
| IndusInd Bank                                       |                                                        |
| <ul> <li>ING Vysya Bank (Now Kotak Bank)</li> </ul> |                                                        |
| Karnataka Bank                                      |                                                        |

## Internet banking

| Andhra Bank [Retail]                           | Karur Vysya Bank                                         |
|------------------------------------------------|----------------------------------------------------------|
| Axis Bank [Retail]                             | Kotak Bank                                               |
| <ul> <li>Axis Bank [Corporate]</li> </ul>      | <ul> <li>Lakshmi Vilas Bank [Corporate]</li> </ul>       |
| <ul> <li>Bank of Bahrain and Kuwait</li> </ul> | <ul> <li>Lakshmi Vilas Bank [Retail]</li> </ul>          |
| <ul> <li>Bank of Baroda [Corporate]</li> </ul> | NKGSB Bank                                               |
| Bank of Baroda [Retail]                        | Oriental Bank of Commerce                                |
| Bank of India                                  | <ul> <li>Punjab &amp; Maharshtra Co-operative</li> </ul> |
| <ul> <li>Bank of Maharshtra</li> </ul>         | Bank                                                     |
| Bharatiya Mahila Bank                          | <ul> <li>Punjab and Sind Bank</li> </ul>                 |
| Canara Bank                                    | <ul> <li>Punjab National Bank [Corporate]</li> </ul>     |
| Catholic Syrian Bank                           | <ul> <li>Punjab National Bank [Reatil]</li> </ul>        |
| Central Bank of India                          | RBL Bank                                                 |
| <ul> <li>Corporation Bank</li> </ul>           | RBS (The Royal Bank of Scotland)                         |

| <ul> <li>Cosmos Bank</li> <li>DCB Bank Business</li> <li>DCB Bank Personal</li> <li>Dena Bank</li> <li>Deutsche Bank AG</li> <li>Dhanalaxmi Bank [Retail]</li> <li>Federal Bank</li> <li>Federal Bank ScanNPay</li> <li>IDBI Bank [Retail]</li> <li>Indian Bank</li> <li>Indian Overseas Bank</li> <li>IndusInd Bank</li> <li>ING Vysya Bank [Retail] (Now Kotak Bank)</li> <li>Jammu and Kashmir Bank</li> </ul> | <ul> <li>Saraswat Bank</li> <li>Shamarao Vithal Co-op. Bank [Retail]</li> <li>South Indian Bank Ltd</li> <li>Standard Chartered Bank [Retail]</li> <li>State Bank of Bikaner and Jaipur</li> <li>State Bank of Hyderabad</li> <li>State Bank of India</li> <li>State Bank of Mysore</li> <li>State Bank of Patiala</li> <li>State Bank of Travancore</li> <li>Syndicate Bank</li> <li>Tamilnadu Mercantile Bank</li> <li>TNSC Bank</li> <li>UCO Bank</li> <li>UCO Bank</li> </ul> |
|----------------------------------------------------------------------------------------------------|----------------------------------------------------------------------------------------------------|
| <ul> <li>Indusind Bank</li> <li>ING Vysya Bank [Retail] (Now Kotak<br/>Bank)</li> <li>Jammu and Kashmir Bank</li> <li>Janata Sahakari Bank</li> <li>Karnataka Bank [Retail]</li> </ul>                                                                                                    | <ul> <li>Tamilnadu Mercantile Bank</li> <li>TNSC Bank</li> <li>UCO Bank</li> <li>Union Bank of India</li> <li>United Bank of India</li> <li>Vijaya Bank</li> <li>YES Bank</li> </ul>                                                                                                    |

#### Instruction to follow during first time use of Debit Card (KVB) for Online Transaction.

- 1. Use the debit card in a KVB ATM and withdraw an amount (minimum Rs. 100) using it to activate the debit card.
- 2. Go to KVB website www.kvb.co.in
- 3. Click on the link Card Protection Registration (Visa/ Master Cards) under quick links section

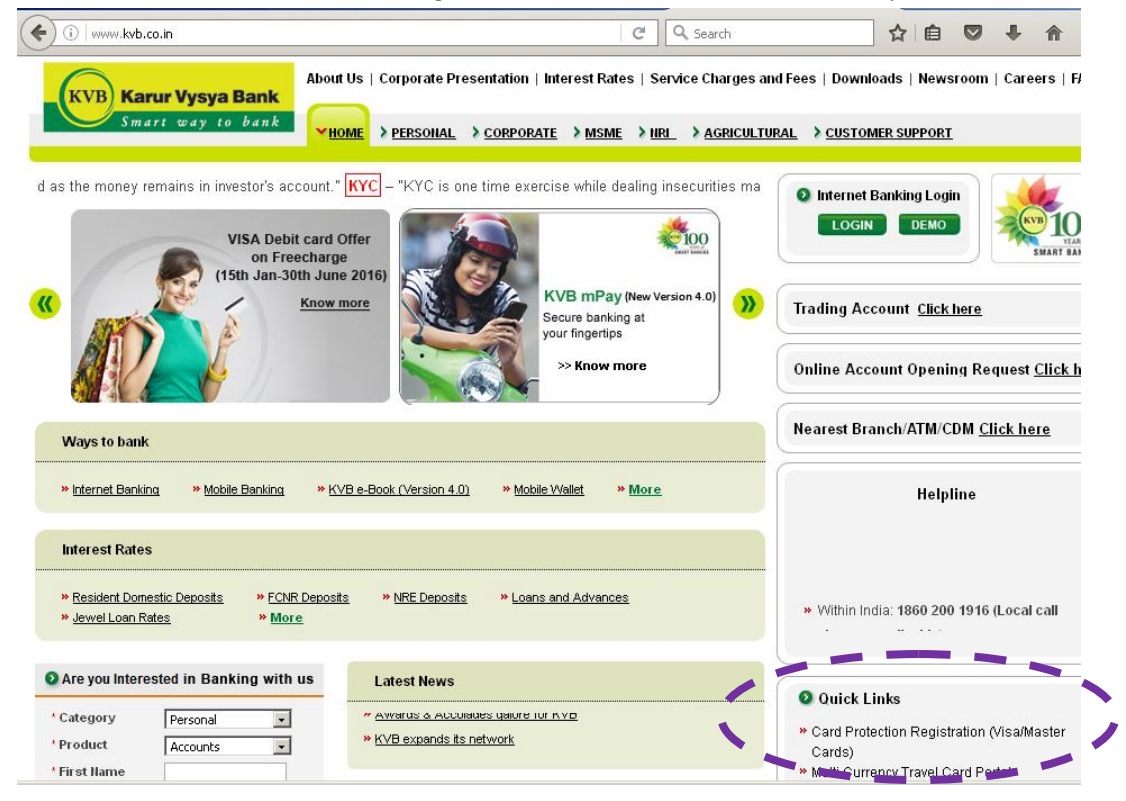

4. In the next page Click on New User? Register

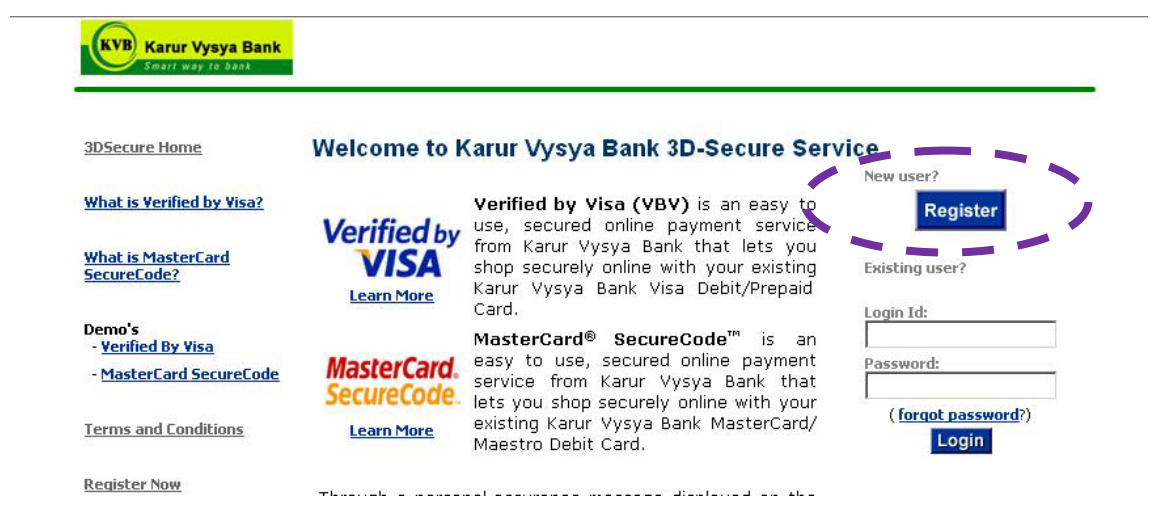

- 5. At the bottom of the next page, accept the terms and conditions.
- 6. The next page will allow you to enter Debit Card details

| KVB Karur Vysya Bank<br>Smart way to bank                             |                                                                                                    |
|-----------------------------------------------------------------------|----------------------------------------------------------------------------------------------------|
| <u>3DSecure Home</u>                                                  | Step 2 of 3: Enter details of your Karur Vysya Bank Debit/Prepaid<br>card, for confirming your identity |
| What is MasterCard<br>SecureCode?                                     | Cardholder Verification : Enter the information requested below. Card Number                            |
| Demo's<br>- <u>Yerified By Visa</u><br>- <u>MasterCard SecureCode</u> | Expiry Date (MMYY) ATM PIN (forgot PIN?)                                                                |
| Terms and Conditions                                                  | Next Cancel                                                                                             |
| Register Now                                                          | Verified by MasterCard.                                                                                 |
| Contact Us                                                            | VISA                                                                                                    |

You can set a password for the debit card which will be asked whenever the debit card is used for online transaction.

7. If you get any error call the helpline number given in the back side of your debit card.